### BEKERJA DENGAN DATA TANGGAL DAN WAKTU

### A. MEMFORMAT DATA TANGGAL

Cobalah Anda ketik data TANGGAL MASUK dan TANGGAL KELUAR seperti gambar di bawah

|   | A             | В              | С          | D                               |      |
|---|---------------|----------------|------------|---------------------------------|------|
| 1 | TANGGAL MASUK | TANGGAL KELUAR |            |                                 |      |
| 2 | 07/16/03      | 08/25/98       |            |                                 |      |
| 3 | 10/20/00      | 02/23/04 🔍     |            |                                 |      |
| 4 | 12/25/99      | 04/12/90       | Tan        | Terenilen vena kelver           |      |
| 5 | 01/15/85      | 12/12/02       | ada        | npilan yang ke<br>Iab 02/22/04  | luar |
| 6 | 09/19/90      | 09/20/98       | aua<br>Duk | 1a11 02/23/04<br>22/tapggal/tab |      |
| 7 |               |                | Bui        | anvtanyyavtan                   | un   |
| 8 |               |                |            |                                 | Gl   |

Contoh 1:Cara mengubah tampilan data tanggal pada kolom TANGGAL MASUK dengan format kode D.MMMM YYYY.

- ➢ Blok A1;B6
- ➢ Klik Menu Format cell
- Klik Numbers
- ➢ Klik Date

| Catogory                                                                                                    | Erroces                                                                                                    | borders backgroun                                                     |            |    |
|----------------------------------------------------------------------------------------------------|----------------------------------------------------------------------------------------------------|-----------------------------------------------------------------------|------------|----|
| All<br>User-defined<br>Number<br>Percent<br>Currency<br>Date<br>Time<br>Scientific                                                                                                    | Image: Second second second | 9<br>19<br>1, 1999<br>1999<br>99<br>9<br>er 31, 1999<br>mber 31, 1999 | Default    | 03 |
| Options                                                                                                    | 0 4                                                                                                    | Negative nu                                                           | umbers red |    |
| Leading <u>z</u> eroes                                                                                                    | 0                                                                                                    | <u> </u>                                                              | separator  |    |
| <u>F</u> ormat code                                                                                                    |                                                                                                    |                                                                       |            |    |
| Provide the second second seco |                                                                                                    |                                                                       |            |    |

### Ket:

- No 1: tampilan format kode
  - 2: tampilan outputnya
  - ➢ Kemudian Klik OK (lihat Gb. 3)

|   | Α                  | В                  |
|---|--------------------|--------------------|
| 1 | TANGGAL MASUK      | TANGGAL KELUAR     |
| 2 | 16. July 2003      | 25. August 1998    |
| 3 | 20. October 2000   | 23. February 2004  |
| 4 | 25. December 1999  | 12. April 1990     |
| 5 | 15. January 1985   | 12. December 2002  |
| 6 | 19. September 1990 | 20. September 1998 |

Berikut adalah jenis-jenis format kode pada tanggal (date) dan output nya,silahkan

anda coba sendiri

| Format Tanggal yang Diketik<br>Pada Kotak Type | Hasil yang Ditampilkan |
|------------------------------------------------|------------------------|
| DD-MM-YY                                       | 25-09-03               |
| DD/MM/YY                                       | 25/09/03               |
| DD-MM-YYYY                                     | 25-09-2003             |
| DD-MIMIM-YYYY                                  | 25-Sep-2003            |
| DD-MMMM-YYYY                                   | 25-September-2003      |
| MMM DD,YYYY                                    | Sep 25,2003            |
| MMMM DD,YY                                     | September 25,03        |

## **B. MENGHITUNG SELISIH DUA TANGGAL**

Contoh 2:

Cara menghitung LAMA DALAM HARI adalah TANGGAL KELUAR di kurangi TANGGAL MASUK

Tulis Data seperti di bawah ini:

| Tanggal Bertugas |               |      |  |  |  |
|------------------|---------------|------|--|--|--|
| Mulai            | Selesai       | Lama |  |  |  |
| 9 Maret 2008     | 09 April 2008 |      |  |  |  |
| 10 Maret 2008    | 10 Mei 2008   | 64   |  |  |  |
| 11 Maret 2008    | 11 Mei 2008   |      |  |  |  |
| 12 Maret 2008    | 12 Mei 2008   |      |  |  |  |
| 12 Waret 2000    | 12 IVIEI 2000 |      |  |  |  |

Pada kolom "Lama" masukan Fungsi = E7-D7 (lihat gambar)

| =E7-D7        |               |        |              |  |  |  |
|---------------|---------------|--------|--------------|--|--|--|
| D             | E             | F      | G            |  |  |  |
|               |               |        |              |  |  |  |
|               |               |        |              |  |  |  |
|               |               |        | 1            |  |  |  |
|               |               |        |              |  |  |  |
| Ta            | nggal Bertuga | 5      |              |  |  |  |
| <u>Mulai</u>  | Selesai       | Lama 🌶 | Mulai        |  |  |  |
| 9 Maret 2008  | 09 April 2008 | =E7-D7 | 12 Maret 200 |  |  |  |
| 10 Maret 2008 | 10 Mei 2008   |        | 13 Maret 200 |  |  |  |
| 11 Maret 2008 | 11 Mei 2008   |        | 14 Maret 200 |  |  |  |
| 12 Maret 2008 | 12 Mei 2008   |        | 15 Maret 200 |  |  |  |

▶ Klik Enter (1x) kemudian di drag untuk kolom di bawahnya.

## C. BEKERJA DENGAN DAY, MONTH, YEAR

### 1) Fungsi day

Menampilkan suatu angka tanggal dari suatu tanggal yang di inputkan dalam bentuk teks menjadi data tanggal. Bentuk umum penulisan rumus adalah = Day(number). Misalnya Sel B1 berisikan data 15/05/2007. Bila pada sell C1 di isikan dengan fungsi = Day(B1) maka akan menghasilkan angka tanggal 15.

### 2) Fungsi Month

Menampilkan suatu angka bulan dari suatu tanggal yang di inputkan dalam bentuk teks menjadi data angka bulan. Bentuk umum penulisan rumus adalah = Month(number). Misalnya Sel B1 berisikan data 15/05/2007. Bila pada sell C2 di isikan dengan fungsi = Month(B1) maka akan menghasilkan angka 05.

### 3) Fungsi Year

Menampilkan suatu angka tahun dari suatu tanggal yang di inputkan dalam bentuk teks menjadi data angka bulan. Bentuk umum penulisan rumus adalah = Year(number). Misalnya Sel B1 berisikan data 15/05/2007. Bila pada sell C3 di isikan dengan fungsi = Year(B1) maka akan menghasilkan angka 2007

### 4) Fungsi weekday

Menampilkan suatu angka hari dari suatu tanggal yang di inputkan dalam bentuk teks menjadi data angka bulan. Bentuk umum penulisan rumus adalah = weekday(number). Misalnya Sel B1 berisikan data 15/05/2007. Bila pada sell C4 di isikan dengan fungsi = weekday(B1) maka akan menghasilkan angka 3 (yang berarti hari selasa).

### 5) Menampilkan tanggal pengeditan

Menampilkan tanggal pengeditan dengan OpenOffice Calc akan menghasilkan tanggal sesuai dengan setting *date and time* computer. Rumusnya adalah =now().

Contoh 3: Cara Mencari Angka Tanggal, Bulan, Tahun Mulai Kerja.

| · 11 | Retik duta berikut ar sheet 5 (Gb. 1) |             |           |           |   |  |
|------|---------------------------------------|-------------|-----------|-----------|---|--|
|      | A                                     | В           | C         | D         |   |  |
| 1    | MULAI KERJA                           | TGL         | BLN MULAI | THN MULAI |   |  |
| 2    |                                       | MULAI KERJA | KERJA     | KERJA     |   |  |
| 3    | 07/20/03                              | 30          |           | 54 - 54   |   |  |
| 4    | 06/25/02                              |             |           |           |   |  |
| 5    | 12/30/99                              |             |           |           |   |  |
| 6    | 11/18/00                              |             |           |           |   |  |
| 7    | 10/01/95                              |             |           |           |   |  |
| 8    |                                       |             |           |           | ( |  |

| $\triangleright$ | Ketik data berikut di sheet 3 ( | (Gb. 1) |
|------------------|---------------------------------|---------|
| -                | itetin aata serinat ai sheet s  | (00.1)  |

## Mencari TANGGAL MULAI KERJA.

➢ Ketik =DAY(B3) seperti Gb. 2

| A           | В                                                                            | С                                                                                                    | D                                                                                                    |
|-------------|------------------------------------------------------------------------------|----------------------------------------------------------------------------------------------------|----------------------------------------------------------------------------------------------------|
| MULAI KERJA | TGL                                                                          | BLN MULAI                                                                                                   | THN MULAI                                                                                                    |
|             | MULAI KERJA                                                                  | KERJA                                                                                                    | KERJA                                                                                                    |
| 07/20/03    | =DAY(A3)                                                                     |                                                                                                    |                                                                                                    |
| 06/25/02    |                                                                              |                                                                                                    |                                                                                                    |
| 12/30/99    |                                                                              |                                                                                                    |                                                                                                    |
| 11/18/00    |                                                                              | Funasi                                                                                                    | DAY                                                                                                    |
| 10/01/95    |                                                                              | , angoi                                                                                                    | S. A.                                                                                                    |
|             | A<br>MULAI KERJA<br>07/20/03<br>06/25/02<br>12/30/99<br>11/18/00<br>10/01/95 | A B   MULAI KERJA TGL   MULAI KERJA MULAI KERJA   07/20/03 =DAY(A3)   06/25/02 12/30/99   11/18/00 10/01/95 | A B C   MULAI KERJA TGL BLN MULAI   MULAI KERJA KERJA KERJA   07/20/03 =DAY(A3) KERJA   06/25/02 Image: Comparison of the second second se |

➢ Klik ENTER(1X)

▶ Kemudian Drag pada kolom B3 pojok kanan bawah (lihat Gb. 3)

Gb. 2

|   | А           | В           | С                | D       |
|---|-------------|-------------|------------------|---------|
| 1 | MULAI KERJA | TGL         | <b>BLN MULAI</b> | THN MUL |
| 2 |             | MULAI KERJA | KERJA            | KERJA   |
| 3 | 07/20/03    | 20          |                  |         |
| 4 | 06/25/02    |             |                  | Drag    |
| 5 | 12/30/99    |             |                  | Ji Diag |
| 6 | 11/18/00    |             |                  |         |
| 7 | 10/01/95    |             |                  |         |
| 8 |             |             |                  |         |

Hasilnya seperti di bawah:

|   | A           | В           |
|---|-------------|-------------|
| 1 | MULAI KERJA | TGL         |
| 2 |             | MULAI KERJA |
| 3 | 07/20/03    | 20          |
| 4 | 06/25/02    | 25          |
| 5 | 12/30/99    | 30          |
| 6 | 11/18/00    | 18          |
| 7 | 10/01/95    | 1           |
|   |             |             |

# MENCARI BULAN MULAI KERJA

> Pada kolom C3,tulis Fungsi "=MONTH(C3)" (tanpa tanda petik)

| TGL         | BLN MULAI  | THN I |
|-------------|------------|-------|
| MULAI KERJA | KERJA      | KE    |
| 20          | =MONTH(A3) | 5     |
| 25          |            | K     |
| 30          |            |       |
| 18          |            |       |
| 1           |            |       |
|             |            |       |

Kemudian Drag pada kolom C3 kanan bawah seperti pada kolom B3

# MENCARI TAHUN MULAI KERJA

- ➢ Klik pada kolom D3
- > Tulis Fungsi "=YEAR(D3)" (tanpa tanda petik).
- Enter (1x).
- Kemudian Drag pada kolom D3 kanan bawah seperti pada kolom C3
- Hasilnya akan seperti ini

|   | A           | В           | С                | D         |
|---|-------------|-------------|------------------|-----------|
| 1 | MULAI KERJA | TGL         | <b>BLN MULAI</b> | THN MULAI |
| 2 |             | MULAI KERJA | KERJA            | KERJA     |
| 3 | 07/20/03    | 20          | 7                | 2003      |
| 4 | 06/25/02    | 25          | 6                | 2002      |
| 5 | 12/30/99    | 30          | 12               | 1999      |
| 6 | 11/18/00    | 18          | 11               | 2000      |
| 7 | 10/01/95    | 1           | 10               | 1995      |
| 0 |             |             |                  |           |

## D. MENCARI TANGGAL

Ketik tampilan berikut ini:

|               | Status A  | ktif    |  |
|---------------|-----------|---------|--|
| Mulai         | Lama      | Selesai |  |
| 12 Maret 2008 | 2000 hari |         |  |
| 13 Maret 2008 | 2400 hari |         |  |
| 14 Maret 2008 | 3000 hari |         |  |
| 15 Maret 2008 | 1689 hari |         |  |

➢ Pada kolom Selesai tulis fungsi =G7+H7

| G             | Н         | I       |
|---------------|-----------|---------|
|               |           |         |
|               |           |         |
|               |           |         |
| 1000 C        | Status A  | ktif    |
| Mulai         | Lama      | Selesai |
| 12 Maret 2008 | 2000 hari | =G7+H7  |
| 13 Maret 2008 | 2400 hari |         |
| 14 Maret 2008 | 3000 hari |         |
| 15 Maret 2008 | 1689 hari |         |
|               |           |         |

- $\succ$  Klik Enter (1x)
- ▶ Kemudian drag untuk kolom-kolom dibawahnya.

# Latihan 1

• Ketiklah seperti d bawah ini

| 2  |          |      |             | 6        |                           | 21 23    |              |   |
|----|----------|------|-------------|----------|---------------------------|----------|--------------|---|
|    |          | Ţ    | Daftar Hari | Bersejar | ah <u>Bangsa</u> Indonesi | а        |              | - |
| No | Tanggal  | Hari | Bulan       | Tahun    | Hari dlm minggu           | Saat ini | Selisih hari |   |
| 1  | 28/10/28 |      |             |          |                           |          |              |   |
| 2  | 17/08/45 |      |             |          |                           |          |              |   |
| 3  | 10/11/45 |      |             |          |                           |          |              |   |
| 4  | 01/03/49 |      |             |          |                           |          |              | 1 |
| 5  | 30/09/65 |      |             |          |                           |          |              | 1 |
|    |          |      |             |          | 21                        |          |              |   |

• Lalu buatlah seperti data di bawah ini

|    | <u>Daftar Hari Bersejarah Bangsa</u> Indonesia |      |       |       |                 |                  |              |
|----|------------------------------------------------|------|-------|-------|-----------------|------------------|--------------|
| No | Tanggal                                        | Hari | Bulan | Tahun | Hari dlm minggu | Saat ini         | Selisih hari |
| 1  | 28 Oktober 1928                                | 28   | 10    | 1928  | 1               | 20 November 2008 | 29243 hari   |
| 2  | 17 Agustus 1945                                | 17   | 8     | 1945  | 6               | 20 November 2008 | 23106 hari   |
| 3  | 10 November 1945                               | 10   | 11    | 1945  | 7               | 20 November 2008 | 23021 hari   |
| 4  | 1 Maret 1949                                   | 1    | 3     | 1949  | 3               | 20 November 2008 | 21814 hari   |
| 5  | 30 September 1965                              | 30   | 9     | 1965  | 5               | 20 November 2008 | 15757 hari   |

## E. FORMAT WAKTU

Fungsi waktu digunakan untuk memproses data berupa waktu. Agar dapat diproses, waktu diwakili oleh angka pecahan misalnya 0 dan 1 yang menunjukkan suatu hari.

# 1. Fungsi hour

Menampilkan suatu angka jam dari suatu data waktu. Bentuk umum penulisan rumus adalah = hour(number). Misalnya Sel B2 berisikan data 24:10:15. Bila pada sell C7 di isikan dengan fungsi = hour(B2) maka akan menghasilkan angka 24.

| Pukul    | Jam        | Pukul        | Jam |
|----------|------------|--------------|-----|
| 10:45:32 | =hour(A18) | <br>10:45:32 | 10  |

# 2. Fungsi minute

Menampilkan suatu angka minute dari suatu data waktu. Bentuk umum penulisan rumus adalah = minute(number). Misalnya Sel B2 berisikan data 24:10:15. Bila pada sell C8 di isikan dengan fungsi = minute(B2) maka akan menghasilkan angka 10.

| Pukul    | Jam | Menit        | Pukul    | Jam | Menit |
|----------|-----|--------------|----------|-----|-------|
| 10:45:32 |     | =minute(A18) | 10:45:32 | 10  | 45    |
|          |     | m            |          |     |       |

# 3. Fungsi second

Menampilkan suatu angka detik dari suatu data waktu. Bentuk umum penulisan rumus adalah = second(number). Misalnya Sel B2 berisikan data 24:10:15. Bila pada sell C9 di isikan dengan fungsi = second(B2) maka akan menghasilkan angka 15.

|       | Detik        | Menit | Jam | Pukul    |
|-------|--------------|-------|-----|----------|
|       | =second(A18) |       | 10  | 10:45:32 |
| menia |              |       |     |          |

| Pukul    | Jam | Menit | Detik |
|----------|-----|-------|-------|
| 10:45:32 | 10  | 45    | 32    |

### 4. Fungsi Now

Fungsi now digunakan untuk menampilkan tanggal dan waktu pada saat ini. Format penulisan rumus adalah =now()

| Saat ini |           | Saat ini       |
|----------|-----------|----------------|
| now()    |           | 19/11/08 22:40 |
|          | — menjadi |                |

# 5. Selisih Waktu

• Untuk menghitung selisih waktu, ketik data berikut ini.

|      | Sew      | a PS     |      |
|------|----------|----------|------|
| Nama | Mulai    | Selesai  | Lama |
| Doni | 07:00:00 | 08:12:00 |      |
| Tata | 09:00:00 | 10:11:00 |      |

• Setelah itu, kurangkan waktu selesai dengan waktu mulai.

|      | Sew      | a PS     |          |
|------|----------|----------|----------|
| Nama | Mulai    | Selesai  | Lama     |
| Doni | 07:00:00 | 08:12:00 | =C23-B23 |
| Tata | 09:00:00 | 10:11:00 |          |

• Hasilnya sebagai berikut.

| Sewa PS |          |          |          |  |  |
|---------|----------|----------|----------|--|--|
| Nama    | Mulai    | Selesai  | Lama     |  |  |
| Doni    | 07:00:00 | 08:12:00 | 01:12:00 |  |  |
| Tata    | 09:00:00 | 10:11:00 |          |  |  |

# 6. Satuan Waktu Indonesia

• Siapkan data yang kita buat pada subbab "selisih waktu".

- Blok kolom Mulai dan Selesai.
- Klik kanan, pilih Format Cells Number User defined. Tuliskan HH.MM "WIB" pada Format code. Klik OK.

| Time<br>Scientific            | • | 876613:37:4<br>31/12/99 13<br>31/12/1999 | 5,00<br>:37<br>13:37:46 |
|-------------------------------|---|------------------------------------------|-------------------------|
| Options ———<br>Decimal places |   | 0                                        | <u>N</u> e              |
| Leading <u>z</u> eroes        |   | 0                                        | <u> </u>                |
| <u>F</u> ormat code           |   |                                          |                         |
| HH.MM "WIB"                   |   |                                          |                         |
| User-defined                  |   |                                          |                         |
| HH.MM "WIB"<br>User-defined   |   |                                          |                         |
|                               |   |                                          | OK                      |

- Blok kolom Lama lalu klik kanan.
- Pilih Format Cells Number User defined. Tuliskan HH "jam" MM "menit" pada Format code. Klik OK.

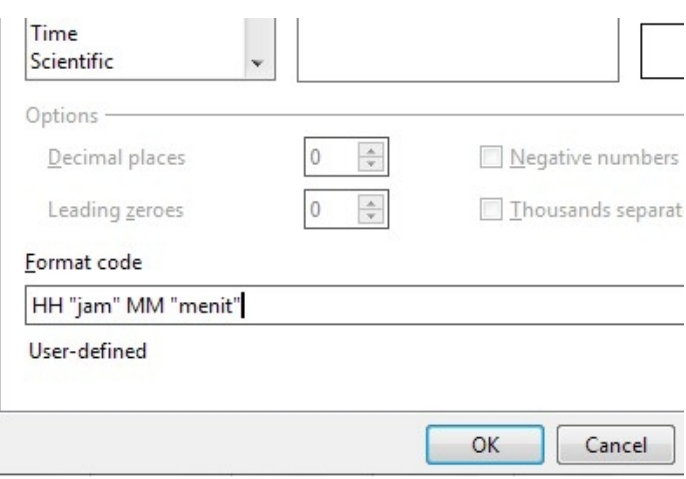

• Berikut tampilannnya.

| Sewa PS |           |           |                 |  |  |
|---------|-----------|-----------|-----------------|--|--|
| Nama    | Mulai     | Selesai   | Lama            |  |  |
| Doni    | 07.00 WIB | 08.12 WIB | 01 jam 12 menit |  |  |
| Tata    | 09.00 WIB | 10.11 WIB | 01 jam 11 menit |  |  |